### 四处走动(导航)-脚本

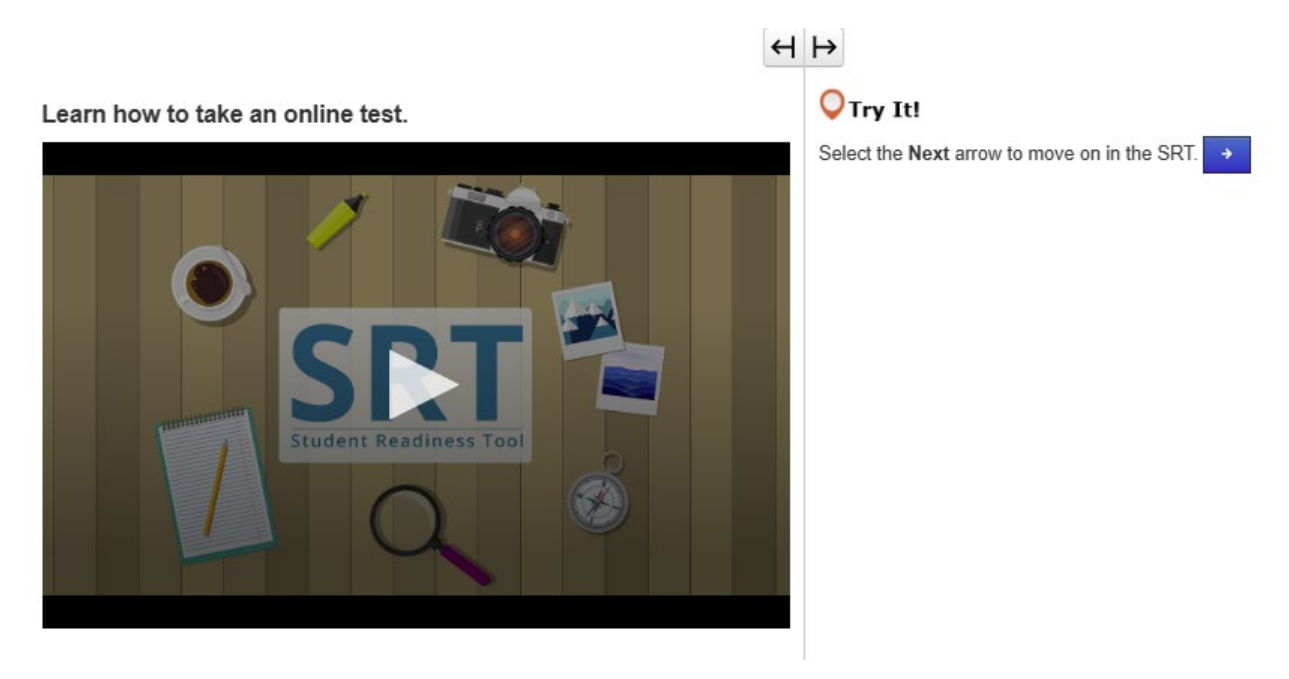

### 参加在线考试(前进/后退箭头)

在**开**始考试之前,您必须首先知道如何参加在线考试。

在本课中,您将学习如何开始考试、阅读说明以及从一个问题转到另一个问题。

首先,您将看到您的姓名和有关考试的信息。

确保屏幕上的姓名是您的姓名。如果不是,请向老师寻求帮助。

当需要开始时,选择 Start (开始)。

每个考试都不同。

重要的是,您知道如何参加在线考试,以避免在考试中犯错。

因此, 在开始回答问题之前, 请仔细阅读所有说明。

在考试内容的顶部,您可以找到箭头按钮。

前进箭头向您显示后面的问题。

后退箭头向您显示已经看过的问题。

有些考试分为多个部分。

在每个部分结束时,请先仔细阅读说明,然后再移到下一个部分。

如果有您不理解的考试说明,请立即寻求老师的帮助。

在本 SRT 的剩余部分中,您将练习在本课学到的知识。

**开**始吧,试试看!

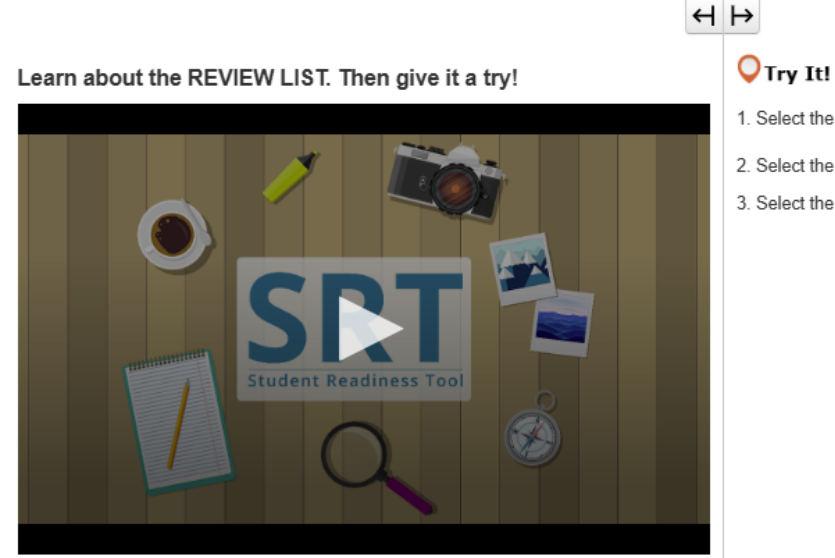

- 1. Select the Bookmark button to mark the question.
- 2. Select the Review button to see the bookmarked question.
- 3. Select the Bookmark button again to remove your mark.

复查列表(复查/书签按钮) 我们来谈谈使用带 Review(复查)和 Bookmark(书签)按钮的 Review List(复查列表)。 您可以在考试内容顶部的箭头按钮旁边找到它们。 Review(复查)和 Bookmark(书签)按钮可帮助您在考试过程中跟踪您的工作。 如果您对一个问题不确定,想在完成考试之前返回,您可以选择 Bookmark(书签)按钮来标记该问题。 选择 Review(复查)按钮,以便在复查列表中查看您的书签。 在列表顶部,有三个选项卡。 All Questions(所有问题)选项卡显示问题组或考试部分中的所有问题。 Not Answered (未回答)选项卡显示您仍然需要完成的问题。在复查列表中,这些问题用圆点标记。 Bookmarks(书签)选项卡显示您用 Bookmark(书签)按钮标记的问题。在复查列表中,这些问题用书 签图标标记。 再次选择 Review(复查)按钮以关闭复查列表。 在整个 SRT 过程中,您可以使用 Review (复查)和 Bookmark(书签)按钮练习进行实际考试。 现在轮到您试用一下!

### Learn how to submit your test answers.

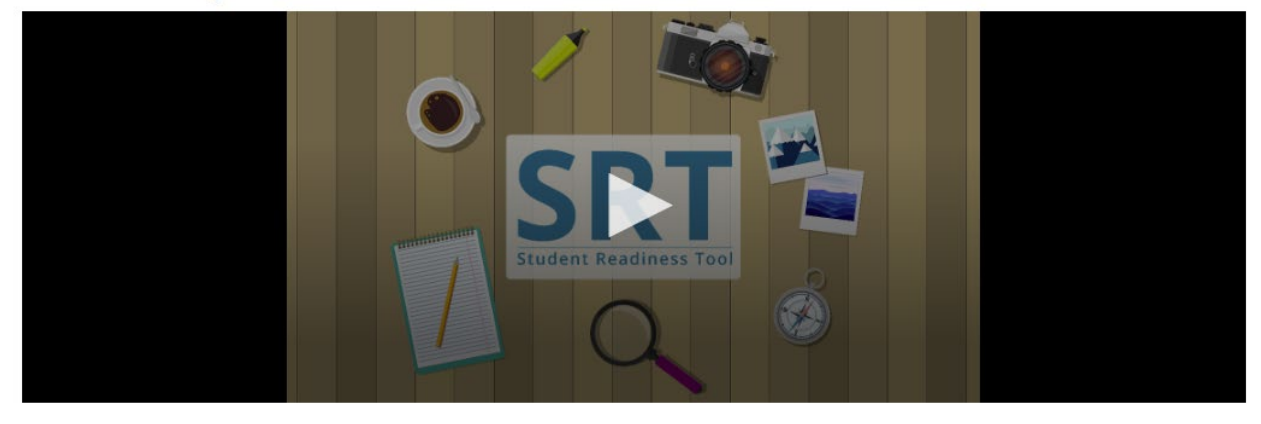

### 提交答案

提交您的答案是考试中最重要的步骤。现在我们来了解如何复查和提交您的答案。

有些考试分为多个部分。在每个考试部分结束时,您都将能够复查每个问题的答案。

您也可以在考试结束时复查您的答案。

根据**您**的考试情况,您可以选择复查列表或使用下面的列表来**复**查答案,以便跟踪**您**已添加书签或尚未 回答的问题。

在复查完您的答案后,您就可以提交了。

不过要小心!提交您的答案后,就不能随后返回复查了。

在**每**个考试部分结束时,仔细阅读说明。当**您**准备完成考试时,选择 Submit Final Answers(提交最终答案)。

由于每个考试都不同,因此有关提交答案的说明有时可能会有所改变。

这就是为什么在继续之前,务必仔细阅读说明并确保您理解这些说明。

### 我的工具 – 脚本

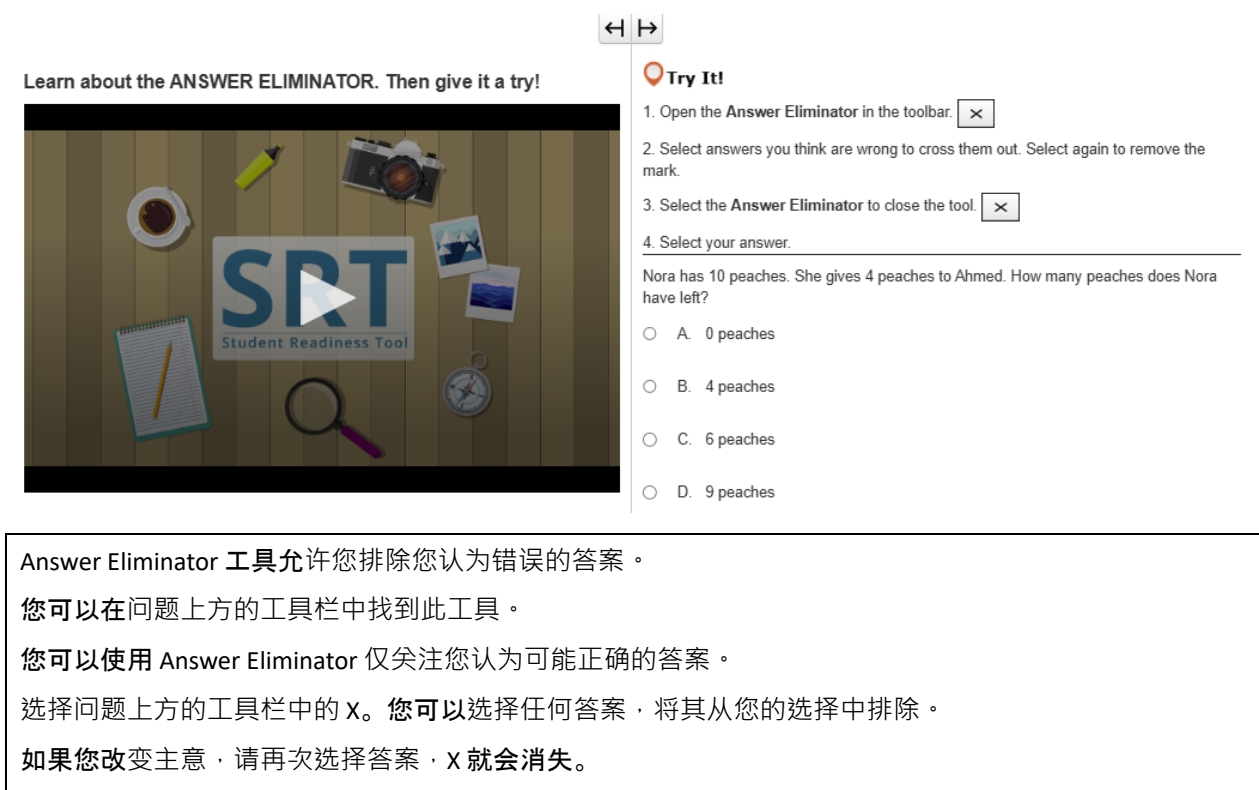

### $\leftrightarrow$

Learn about the HIGHLIGHTER. Then give it a try!

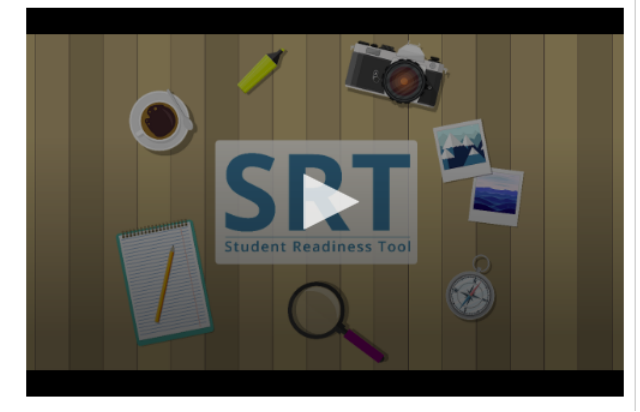

### **O**Try It!

1. Select and drag the pointer over words on your screen.

2. Choose a color to highlight the sentence.

3. Repeat these steps to change or remove the highlight.

Highlight words with the letter 'W' in the sentence below.

The windows let cold air in whenever it was windy outside.

每当您使用鼠标突出显示文本时,都会出现 Highlighter。 您可以使用 Highlighter 跟踪考试中的重要字词或细节。 在考试中选择字词并将鼠标拖动到其上。 会在字词上方出现 Highlighter 工具。选择一种颜色来突出显示字词。 如果要移除颜色,请选择带线条的框。 现在轮到您试用一下!

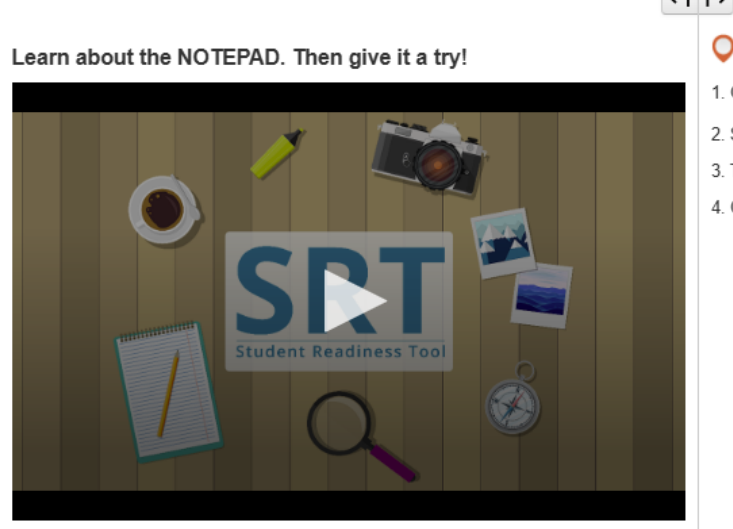

### $\leftrightarrow$

### **○**Try It!

- 1. Open the Notepad in the toolbar.
- 2. Select and drag the Notepad around your screen.
- 3. Type a note for yourself.
- 4. Close and open the Notepad to see that your notes are still there.

Notepad 是一种可以支持您在考试中思考的工具。 您可以在试题上方的工具栏中找到此工具。 在考试过程中,您可以随时使用 Notepad 来收集和整理您的想法,记住要点,或做笔记以供以后复查。 要关闭 Notepad,请选择右角中的 X。 再次打开 Notepad 时,您的笔记仍在那里。 现在轮到您试用一下!

### 问题 – 脚本

Learn about DRAG AND DROP questions. Then give it a try!

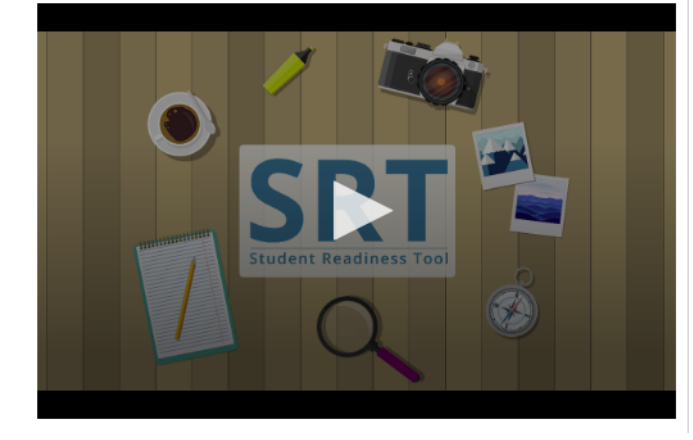

### $\leftrightarrow$ $\mapsto$

### **○**Try It!

Select and drag each number in and out of the boxes.

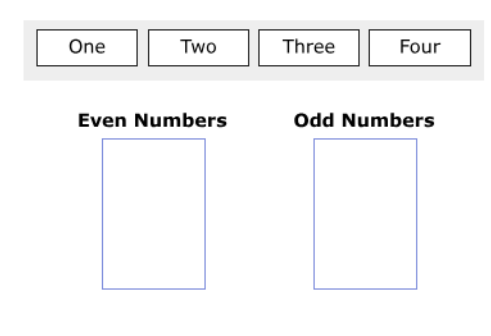

### 拖放

**您的考**试可能会有拖放问题

第一种类型的拖放问题要求您选择数字、图像或字词并将其拖动到答案框中。

**有**时,您可能需要将多个答案拖动到一个答案框中。

**第二种**类型的拖放问题要求您从一个段落中提取文本并将其拖动到答案框中。对于这些问题.您只能将一 个答案放入一个答案框中。

要移除答案,请选择 X 或将新答案拖动到框中。

请先仔细阅读问题后再开始回答。

对于某些问题,您可能需要拖动多个答案才能完成问题。

### $\leftrightarrow$ $\mapsto$

Learn about the EQUATION EDITOR. Then give it a try!

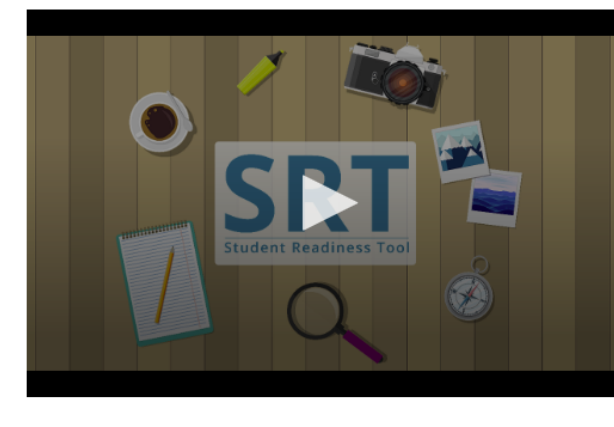

| VTry It! |  |
|----------|--|
|----------|--|

1. Select numbers and symbols to build an equation.

2. Fill in dotted boxes with numbers as they appear.

3. Use the Undo, Redo, and Delete buttons to fix mistakes.

Show 25 as an exponent using the Equation Editor.

| $\bigcirc$ | •) • |   | $\overline{\mathbf{X}}$ |    |   |        |   |
|------------|------|---|-------------------------|----|---|--------|---|
| 1          | 2    | 3 |                         |    |   |        |   |
| 4          | 5    | 6 | +                       | -  |   | ÷      |   |
| 7          | 8    | 9 | <                       | ≤  | = | $\geq$ | > |
|            | 0    |   |                         | () |   |        |   |
|            | -    |   |                         |    |   |        |   |

方程式编辑器 要回答某些数学问题,您可能需要使用方程式编辑器。利用方程式编辑器,您可使用函数、分数和混合数 创建各种方程式。 请先仔细阅读问题后再回答。要创建方程式,请将光标放在答案框内,然后使用键盘输入一个数字。 选择符号。您选择的每个符号都会显示一个需要数字的虚线框。 选择每个虚线框并输入一个数字。 您可以选择虚线框,然后选择 Fraction (分数)或 Mixed Number (混合数)按钮,以便更改数字类型。 使用 Undo (撤消)和 Redo (重做)按钮快速修复错误。选择 Clear All (全部清除)重新开始。在继续考 试之前,请确保在每个虚线框中输入了一个数字。

### н⊦

**◯**Try It!

Learn about FILL IN THE BLANK questions. Then give it a try!

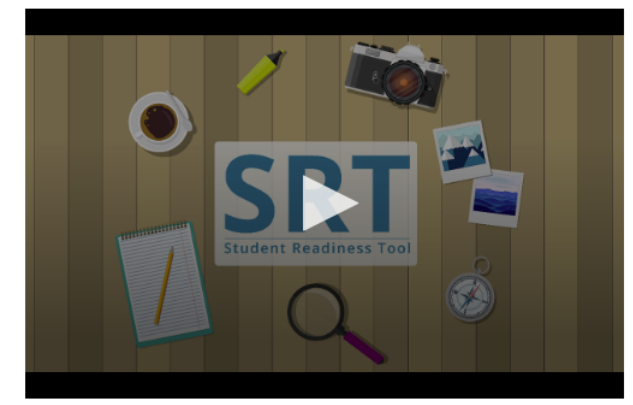

| Enter vour | answers | in | the | empty | boxes | below. |
|------------|---------|----|-----|-------|-------|--------|

| My name is                        | ].                         |
|-----------------------------------|----------------------------|
| There are stripes and             | stars on the American flag |
| $1rac{1}{2}$ in decimal form is: |                            |

### 填空 您可能会在考试中看到填空问题。 在开始回答之前,仔细阅读问题很重要。 选择空框并键入您的答案。您可能需要将一个答案输入到多个框中才能完成问题。 现在轮到您试用一下!

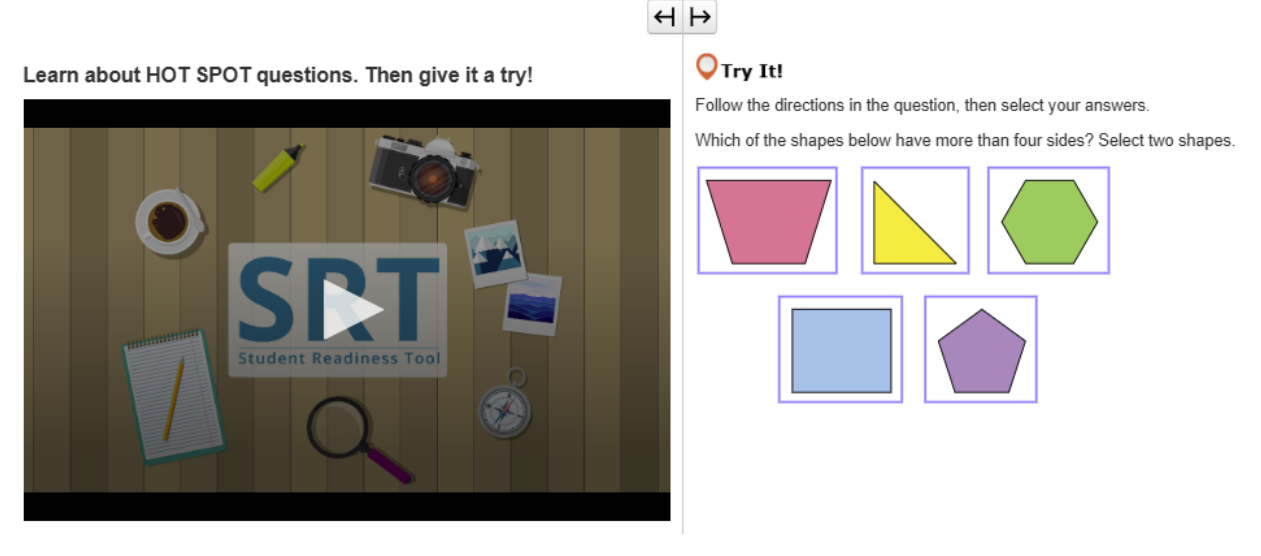

## 热点 您的考试内容可能会包含热点问题。 热点问题要求您选择屏幕上突出显示的区域来回答。 仔细阅读问题,然后选择最能回答问题的突出显示区域。 有些问题可能会要求您选择多个答案来完成问题。 现在轮到您试用一下!

### ч⊦

Learn about HOT TEXT questions. Then give it a try!

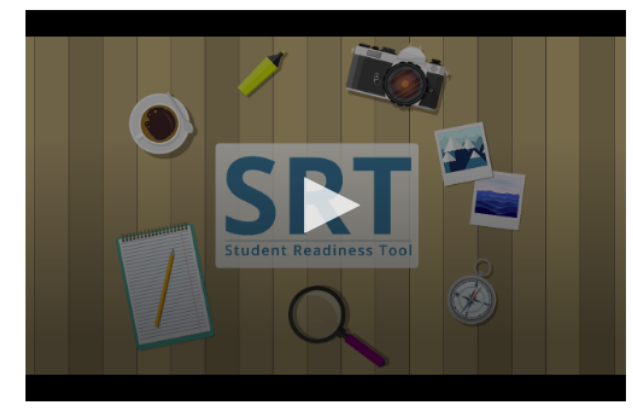

OTry It!

Read the question below, then select your answers.

Which two words in these sentences are used incorrectly?

### 热文本

**您的考**试内容可能会包含热文本问题。 热文本问题要求您在考试内容中选择文本来回答。 仔细阅读问题。选择最能回答问题的带框字词或短语。 有些问题可能会要求您选择多个答案来完成问题。 现在轮到您试用一下,

现在轮到您试用一下!

 $\leftrightarrow$   $\mapsto$ 

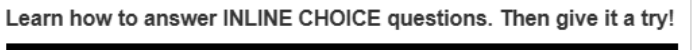

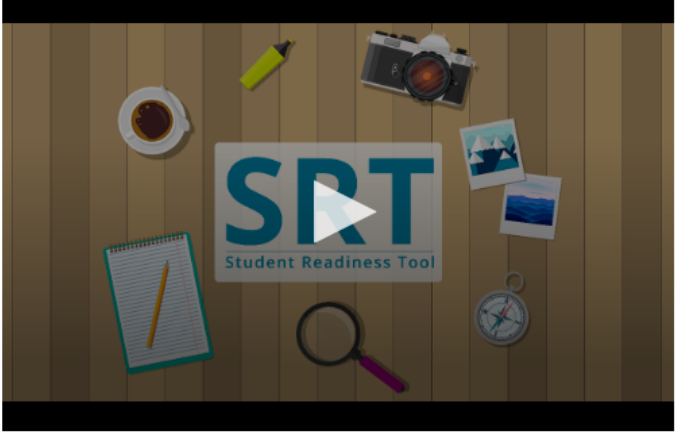

### **O**Try It!

Select a word from each dropdown menu to complete the sentence.

The capital of France is Choose ...

• , which is known for

Choose... 🗸

| 行内选择                      |
|---------------------------|
| 行内选择问题允许您在一行文本中完成句子或短语。   |
| 仔细阅读问题。                   |
| <b>有些</b> 问题可能要求您完成多行文本。  |
| 选择每个下拉列表以查看答案选项,然后选择您的答案。 |
| 现在轮到您试用一下!                |

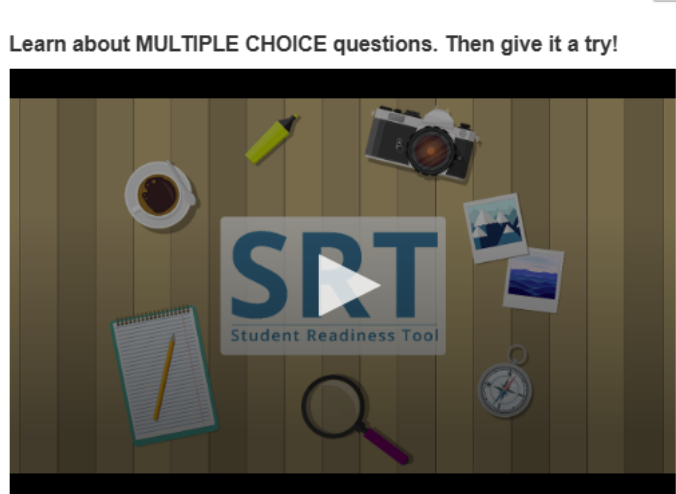

### $\leftrightarrow$

### **○**Try It!

Which planet is known as the Red Planet? Select one answer below.

- A. JupiterB. Mars
- O C. Saturn
- O D. Earth

### 多项选择

考试中的多项选择问题要求您仅选择一个答案来完成问题。

**首先**, 仔细阅读问题, 然后寻找正确答案。

选择答案后,再次阅读问题以仔细检查。

现在轮到您试用一下!

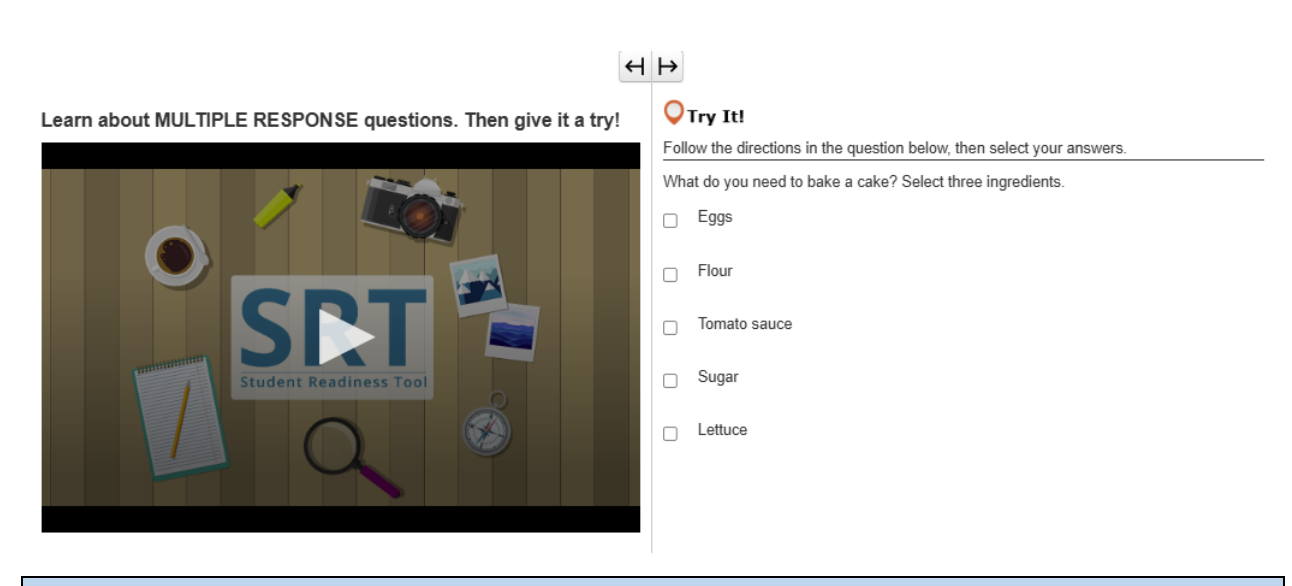

### 多重回答

**多重回答是一种要求您**选择多个答案的问题。 务必仔细阅读问题。

选择最能回答问题的选项。

有些问题可能会告诉您选择多少个答案来完成问题。

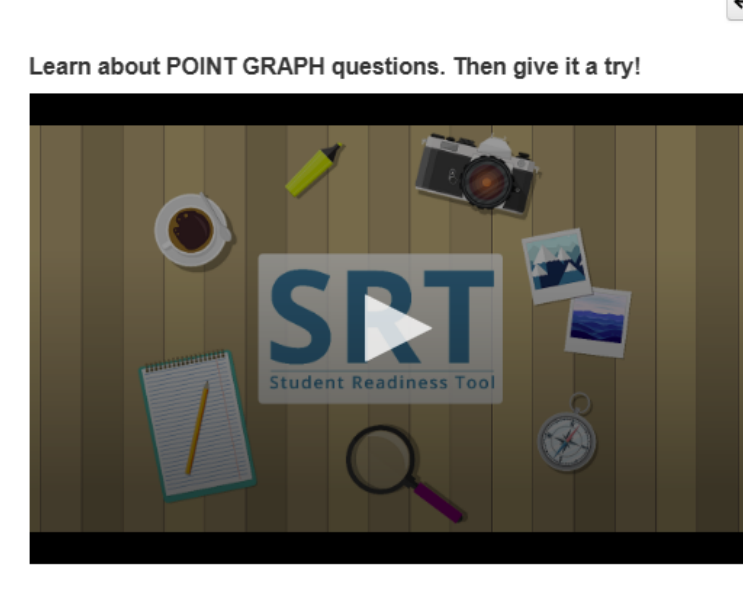

### $\leftrightarrow$ $\mapsto$

### **◯**Try It!

Practice plotting the following points on the Point Graph.

Point A: (3, 4) Point B: (7, 2)

Point C: (3, 8)

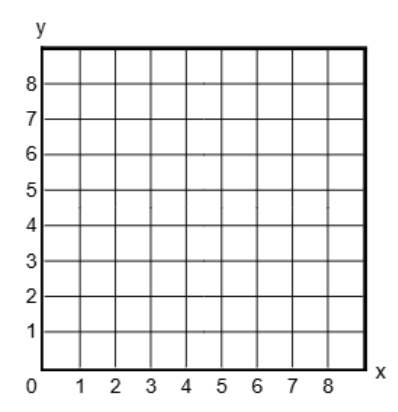

| 点图                                 |
|------------------------------------|
| <b>点</b> 图问题要求您绘制点、线、甚至多边形来显示您的答案。 |
| 仔细阅读问题。                            |
| <b>在网格上</b> 选择一个区域以绘制点。            |
| <b>有些</b> 问题要求您绘制多个点来完成您的答案。       |
| 现在轮到您试用一下!                         |

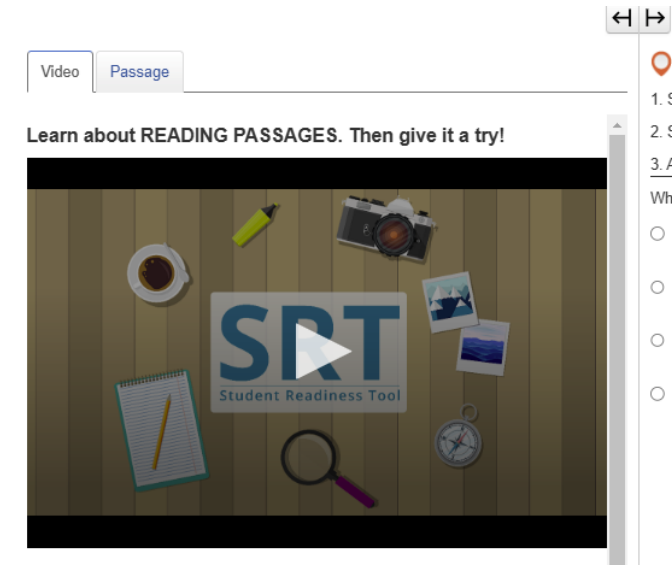

| Q                                    | Try   | It!                                       |  |  |  |
|--------------------------------------|-------|-------------------------------------------|--|--|--|
| 1. S                                 | elect | t the Passage tab.                        |  |  |  |
| 2. S                                 | croll | to see the entire poem.                   |  |  |  |
| 3. A                                 | nswe  | er the question below about the poem.     |  |  |  |
| What happens at the end of the poem? |       |                                           |  |  |  |
| 0                                    | А.    | The snow man comes to life.               |  |  |  |
| 0                                    | B.    | The kids throw snowballs at the snow man. |  |  |  |
| 0                                    | C.    | Birds attack the snow man.                |  |  |  |
| 0                                    | D.    | The kids bring the snow man inside.       |  |  |  |

| 阅读段落                                    |
|-----------------------------------------|
| <b>您可能会在考</b> 试中看到阅读段落。                 |
| 阅读段落衡量您阅读和理解各种文本的能力。                    |
| 阅读段落前,务必先阅读说明。                          |
| <b>有些</b> 阅读段落问题会分成多个部分。记住回答所有部分才能完成问题。 |
| 现在我们来看一个阅读段落示例!                         |

Learn about SHAPE TRANSFORMATION questions. Then give it a try!

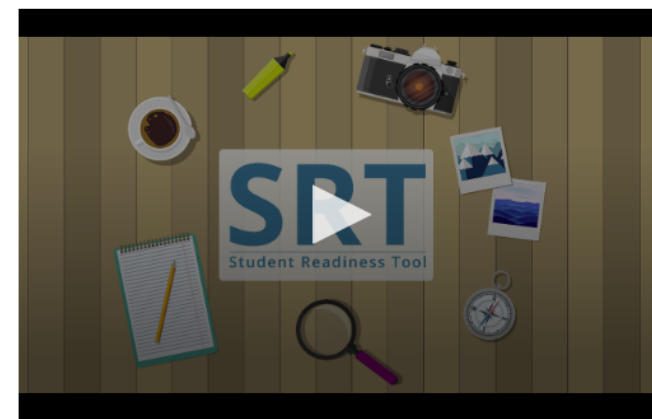

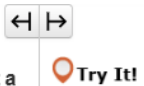

1. Select and drag a shape onto the grid.

2. Repeat to change your answer.

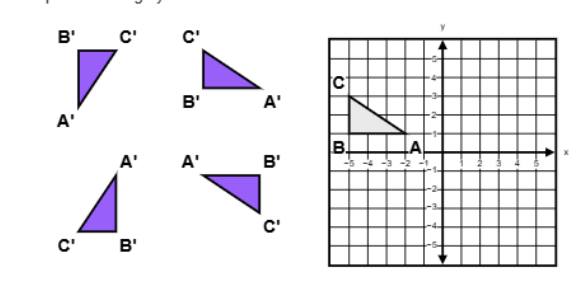

| 形状变换                                    |
|-----------------------------------------|
| <b>您可能会在考</b> 试中看到形状变换问题。               |
| <b>形状</b> 变换问题显示刚性图形的位置和方向在某些变换后是如何变化的。 |
| 从提供的图形中选择。将图形拖动到网格上。                    |
| <b>通</b> 过将新图形拖动到网格中,您可以随时更改答案。         |
| 现在轮到您试用一下!                              |

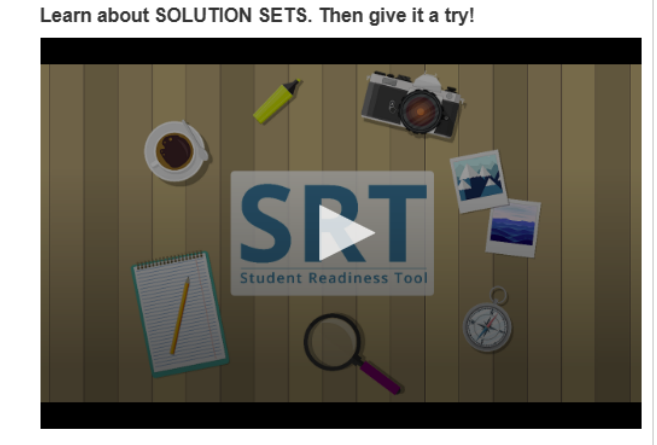

### ч⊦

### **○**Try It!

1. Select the Line 1 button, then plot two points to create a line.

2. Repeat the first step with the  $\mbox{Line 2}$  button.

3. Select the Solution Set button, then select any area of the grid to shade it in.

To remove elements from the grid, select the corresponding button, then select what you want to remove.

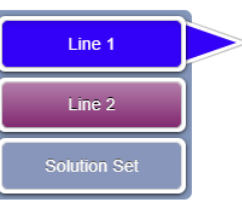

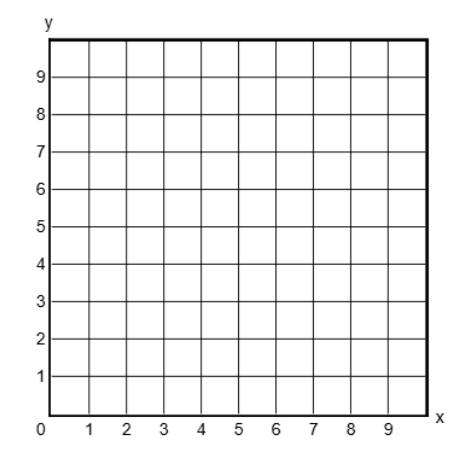

| 解集                                                    |
|-------------------------------------------------------|
| <b>要回答某些数学</b> 问题·您需要创建解集。                            |
| <b>您可以使用解集</b> 绘制线性不等式系统的解。                           |
| 请先仔细阅读问题后再开始回答。                                       |
| 网格旁边有 Line(线条)按钮和 Solution Set(解集)按钮。您看到的按钮将取决于试题。    |
| <b>首先</b> ,选择一个 Line(线条)按钮。然后.点击网格以绘制点。               |
| <b>再次点</b> 击网格·将显示一条线。                                |
| 您可以选择并拖动任一点来调整线条的位置。如果您的解集需要另一个线条,请在选择另一个 Line(线      |
| 条)按钮后重复此过程。                                           |
| 最后,点击 Solution Set(解集)按钮。选择网格的任何区域为其涂色。在反映您答案的任何区域进行涂 |
| 色。如果需要移除线条或涂色,请选择相应的按钮,然后在网格上选择要删除的内容。                |
| 现在轮到您试用一下!                                            |

### H ⊨

Learn about TABLE GRID questions. Then give it a try!

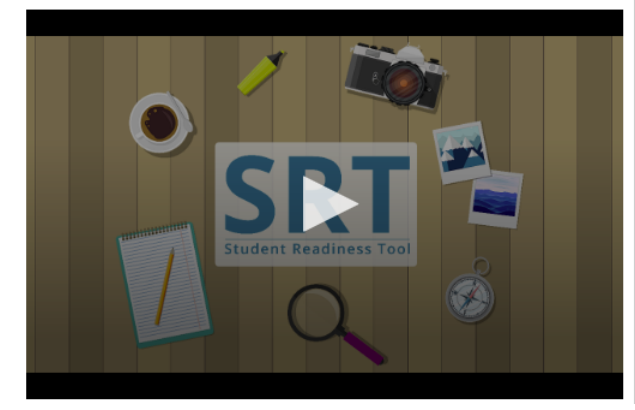

### **◯**Try It!

Select the checkboxes within the Table Grid to compare types of fruit.

|         | Can be green or red | Grow on trees | Must be peeled before eaten |
|---------|---------------------|---------------|-----------------------------|
| Apples  |                     |               |                             |
| Oranges |                     |               |                             |
| Grapes  |                     |               |                             |

| 表格网格                                     |
|------------------------------------------|
| <b>您可能需要在考</b> 试中回答表格网格问题。               |
| <b>表格网格</b> 问题要求您在表格中选择选项来比较和对比考试中的详细信息。 |
| <b>首先,仔</b> 细阅读问题·然后复查表格上的列和行。           |
| 选择表格上的按钮或复选框以显示行和列之间的匹配项。                |
| <b>您可能需要</b> 选择多个答案才能完成问题。               |
| 现在轮到您试用一下!                               |

### 考试支持 - 脚本

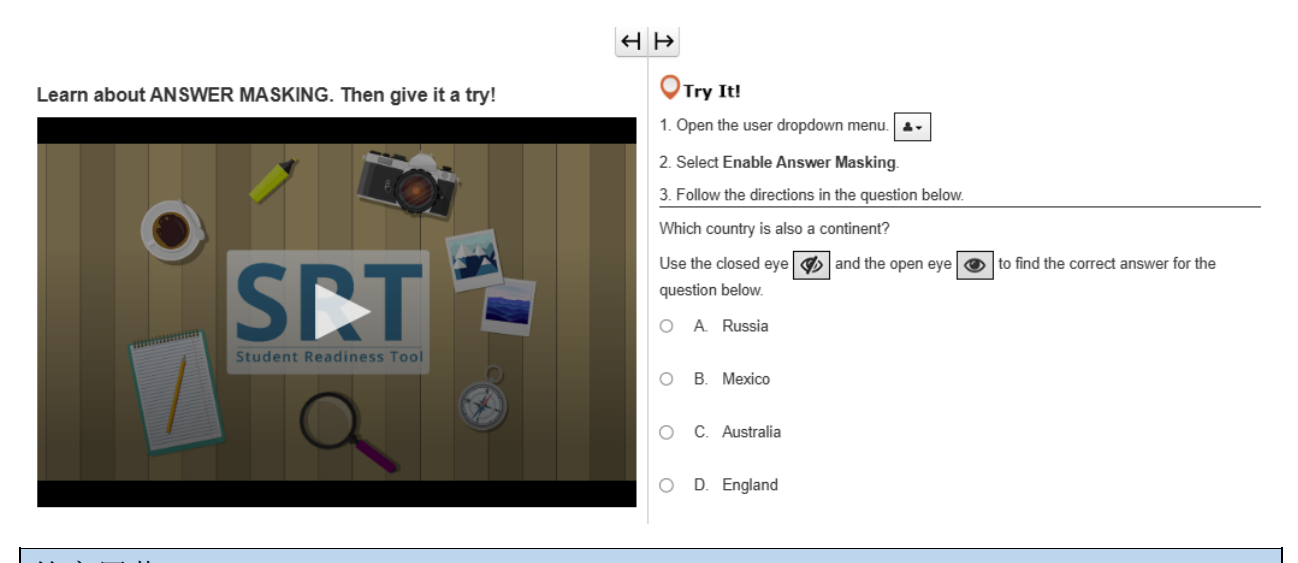

### 答案屏蔽

Answer Masking(答案屏蔽)功能可用于屏蔽考试中的答案,直到您准备好查看为止。

使用答案屏蔽,您可以在查看答案之前先专注于阅读试题。

通过选择 Enable Answer Masking(**启用答案屏蔽**), **您可以在自身姓名旁**边的用户下拉菜单中打开答案屏蔽功能。

您的答案现已被屏蔽!您可以选择右侧的"眼睛"来显示答案。

再次选择此项可再次盖住答案。

如果要移除答案屏蔽,请返回用户下拉菜单并选择 Disable Answer Masking (禁用答案屏蔽)。

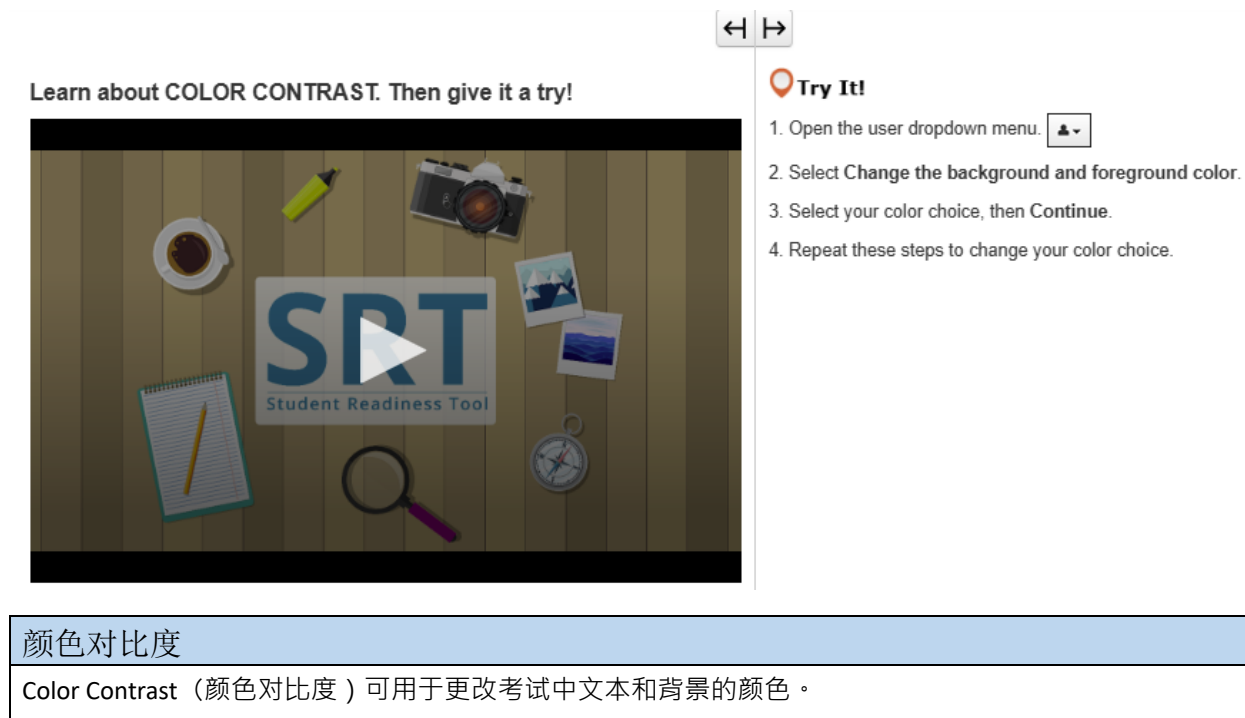

**您可以在自身姓名旁**边的用户下拉菜单中找到颜色对比度功能。您可以使用颜色对比度来帮助您更轻松地 阅读考试内容。

**在用**户下拉菜单中,选择 Change the background and foreground color(**更改背景和前景**颜色)。选择一种 颜色·然后选择 Continue(继续)。

**如果需要,您可以重复**这些步骤再次更改颜色。

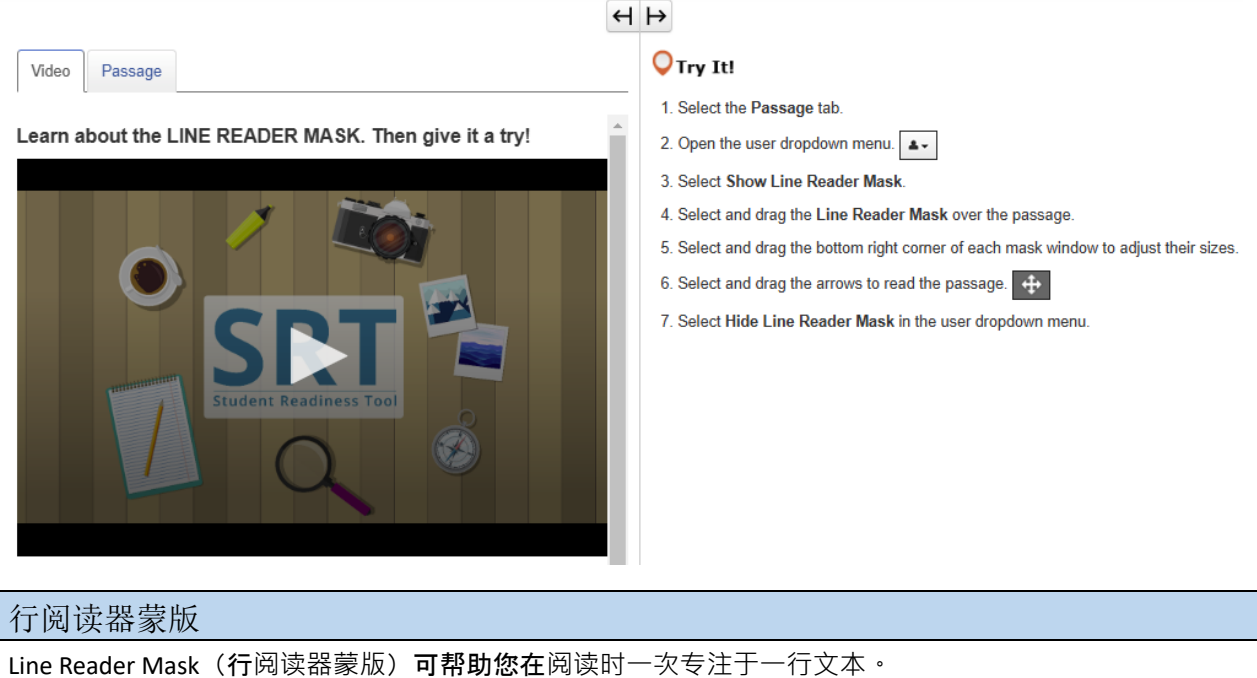

**您可以**选择 Show Line Reader Mask(显示行阅读器蒙版)**从您姓名旁**边的用户下拉菜单中将其打开。 选择并拖动行阅读器蒙版,使其位于文本上方。然后,在阅读时拖动框以保持专注。要将其关闭,请返回 用户下拉菜单并选择 Hide Line Reader Mask(隐藏行阅读器蒙版)。 现在轮到您试用一下!

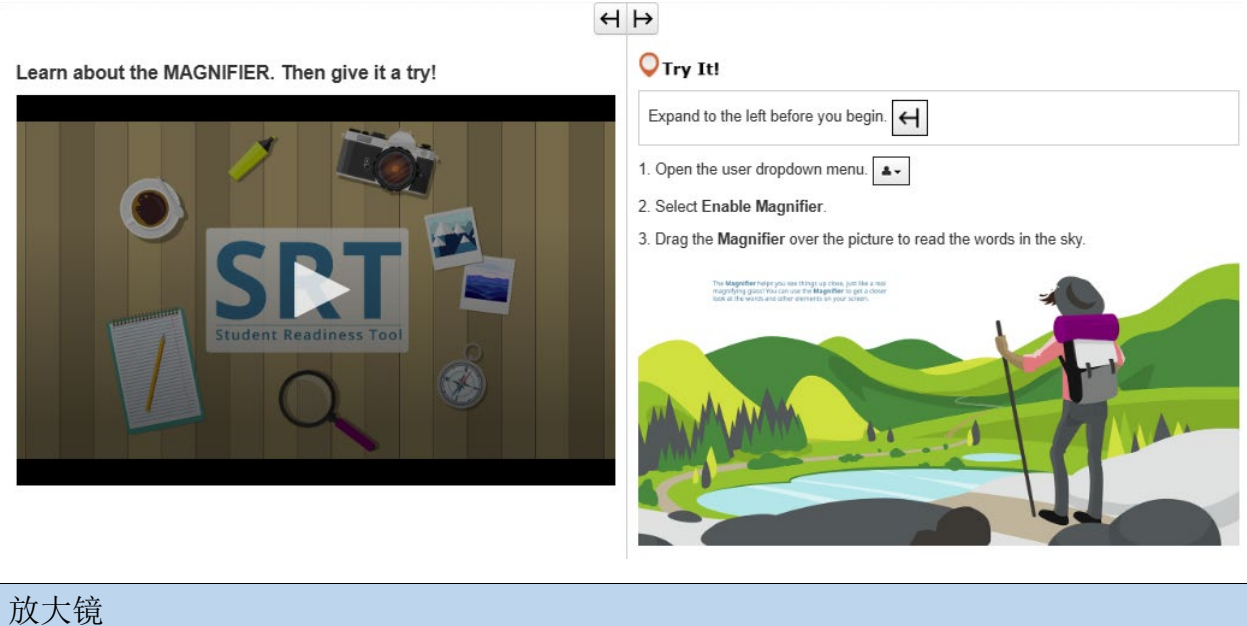

Magnifier(放大镜)是一个有用的功能,可以帮助您近距离查看考试内容中的元素。 通过选择 Enable Magnifier(启用放大镜)、您可以在自身姓名旁边的用户下拉菜单中打开此功能。 考试中会出现一个放大的框! 选择该框并四处拖动可近距离查看您的考试内容。 如果要关闭放大镜、请返回用户下拉菜单并选择 Disable Magnifier(禁用放大镜)。 现在轮到您试用一下!

### $\leftrightarrow$ $\mapsto$

Learn about the POP-UP GLOSSARY. Then give it a try!

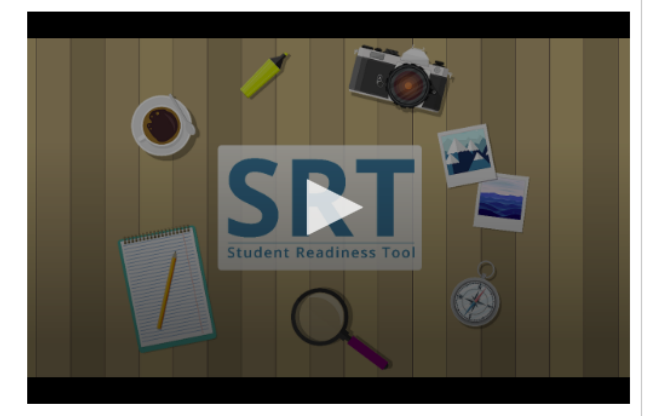

### **○**Try It!

The **Pop-up Glossary** is useful for building a strong <u>vocabulary</u> about a subject. Select the words with a dotted <u>underline</u> to read a glossary definition.

Which of the body parts below is NOT an organ?

- O A. Lungs
- O B. Skin
- O C. Legs
- O D. Eyes

### 弹出式术语表

**有些**试题可能包括弹出式术语表。

**当您**选择带有虚线下划线的字词时,就会出现弹出式术语表。弹出式术语表提供特定字词或术语的定义、 图像或其他内容。

**将鼠**标悬停在带虚线下划线的字词上,可看到问号图标。选择字词,弹出式术语表会为您提供更多信息。 现在轮到您试用一下!

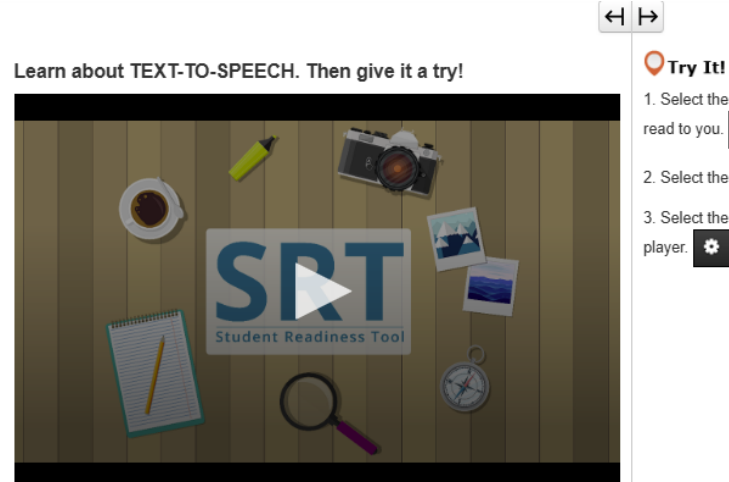

1. Select the Play button on the Text-to-Speech player, and listen to the words being read to you.

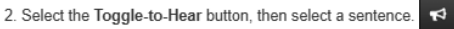

3. Select the Settings button to change the volume and speed of the Text-to-Speech player.

## 文本转语音

Text-to-Speech(文本转语音)功能会为您读取屏幕上的字词。

您可以在问题右侧的此处找到 Text-to-Speech(文本转语音)。

**文本**转语音功能在考试期间有助于向您阅读问题和答案选项。

**您可以通**过两种不同的方式使用文本转语音功能。选择 Play (播放)按钮·文本转语音功能将从一开始就 大声读出问题。

随时选择 Stop(停止)按钮可停止收听。

播放文本转语音的第二种方法是选择 Play (播放)按钮下方的 Toggle Click-to-Hear (切换点击收听)按钮,具体如下。

**当您**选择 Toggle Click-to-Hear(切换点击收听)按钮时 · 您可以选择一个句子 · 仅听到向您读取的考试内容 部分 。

随时选择 Settings(设置)按钮,在此处更改文本转语音的速度和音量。

现在轮到您试用文本转语音了!

Learn about the ZOOM feature. Then give it a try!

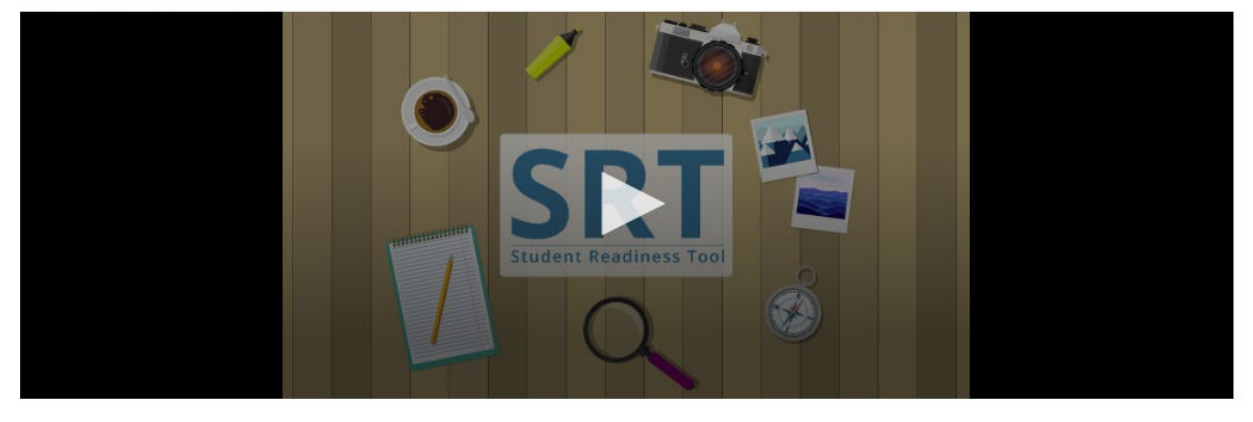

# 缩放(下拉菜单) Zoom(缩放)功能可以放大您的考试内容和进行最小化。 可以在您姓名旁边的用户下拉菜单中找到此功能。 如果您使用的是平板电脑,则可以用手指放大和缩小。 选择 Zoom In(放大)(+)可放大至 250%。当您放大到这个级别时,会看到一个三线图标。选择该图标可访问工具栏以及 Review(复查)和 Bookmark(书签)按钮。 您也可以缩小回 100%。

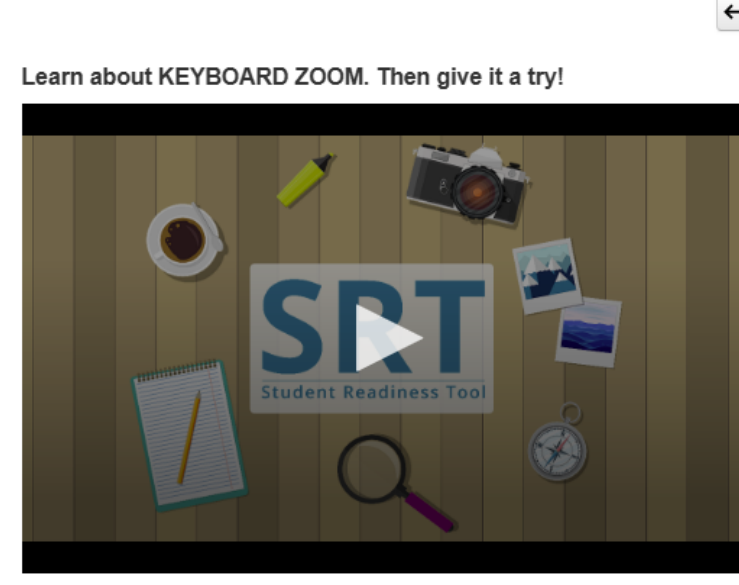

### $\leftrightarrow \mapsto$

### ♥Try It! For Mac keyboards

Hold down the keys listed below to use the Zoom feature. Zoom In: Command (Cmd) and Plus sign (+)

Zoom Out: Command (Cmd) and Minus sign (-)

Reset: Command (Cmd) and 0

缩放(MAC键盘)
缩放功能可以帮助您更轻松地阅读考试内容。
要放大,请同时按住键盘上的 Command (Cmd) 和加号 (+)。
要缩小,请同时按住 Command (Cmd) 和减号 (-)。
要重置您的屏幕,请同时按住 Command (Cmd) 和 0。
现在轮到您试用一下!

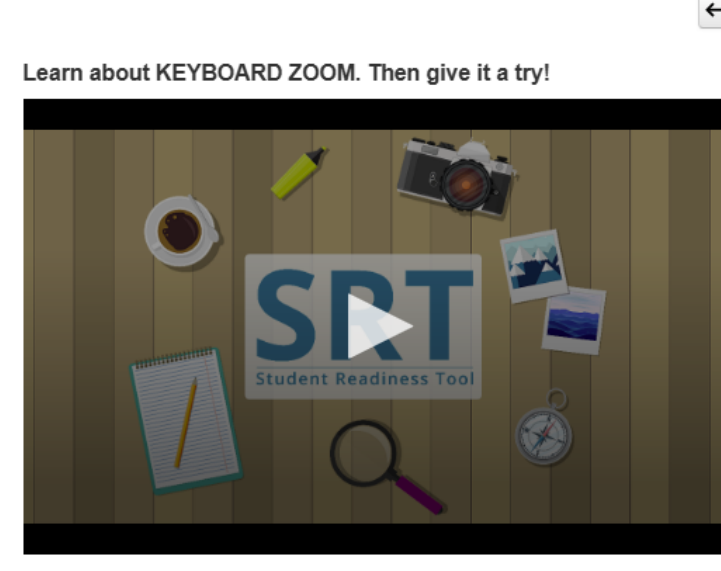

### $\leftrightarrow$

### Orry It! For PC keyboards

Hold down the keys listed below to use the Zoom feature. Zoom In: Control (Ctrl) and plus sign (+)

Zoom Out: Control (Ctrl) and minus sign (-)

Reset: Control (Ctrl) and 0

缩放(PC键盘)
缩放功能可以帮助您更轻松地阅读考试内容。
要放大,请同时按住键盘上的 Control (Ctrl)和加号 (+)。要缩小,请同时按住 Control (Ctrl)和减号 (-)。
要重置您的屏幕,请同时按住 Control (Ctrl)和0。
现在轮到您试用一下!